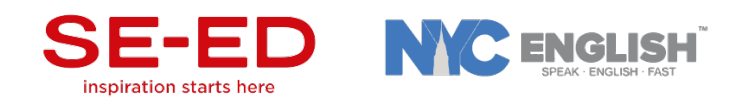

# <u>คู่มือการเข้าใช้งานสื่อ</u>

ผู้เรียนสามารถเรียนภาษาอังกฤษด้วย NYC English ได้ 3 วิธี

- ผู้เรียนที่ใช้ คอมพิวเตอร์ สามารถเข้าเรียนได้ผ่านทางเว็บไซต์ <u>www.nycenglish.net</u>
- ผู้เรียนที่ใช้ อุปกรณ์ Android สามารถ เรียนผ่าน application ได้ โดยดาวน์โหลดแอพ NYC
  English จาก <u>Google Play</u>
- ผู้เรียนที่ใช้ อุปกรณ์ iOS สามารถ เรียนผ่าน application ได้ โดยดาวน์โหลดแอพ NYC English จาก <u>App Store</u>

หมายเหตุ: ไม่แนะนำ smartphone เพราะมีขนาดเล็ก อาจไม่สะดวกต่อการเรียนรู้

\*\*สำหรับการเข้าเรียนครั้งแรก ให้ผู้เรียนเข้าเรียนผ่านคอมพิวเตอร์ ทางเว็บไซต์ <u>www.nycenglish.net</u>และ

ใส่ Username และ Password ที่ได้รับเพื่อทำ Placement Test ก่อน เข้าสู่บทเรียน

## <u>การเข้าระบบเพื่อทำ Placement Test</u>

• ผู้เรียนเข้าสู่ระบบ ทางเว็บไซต์ <u>www.nycenglish.net</u> และคลิก Launch ใต้ School Dashboard

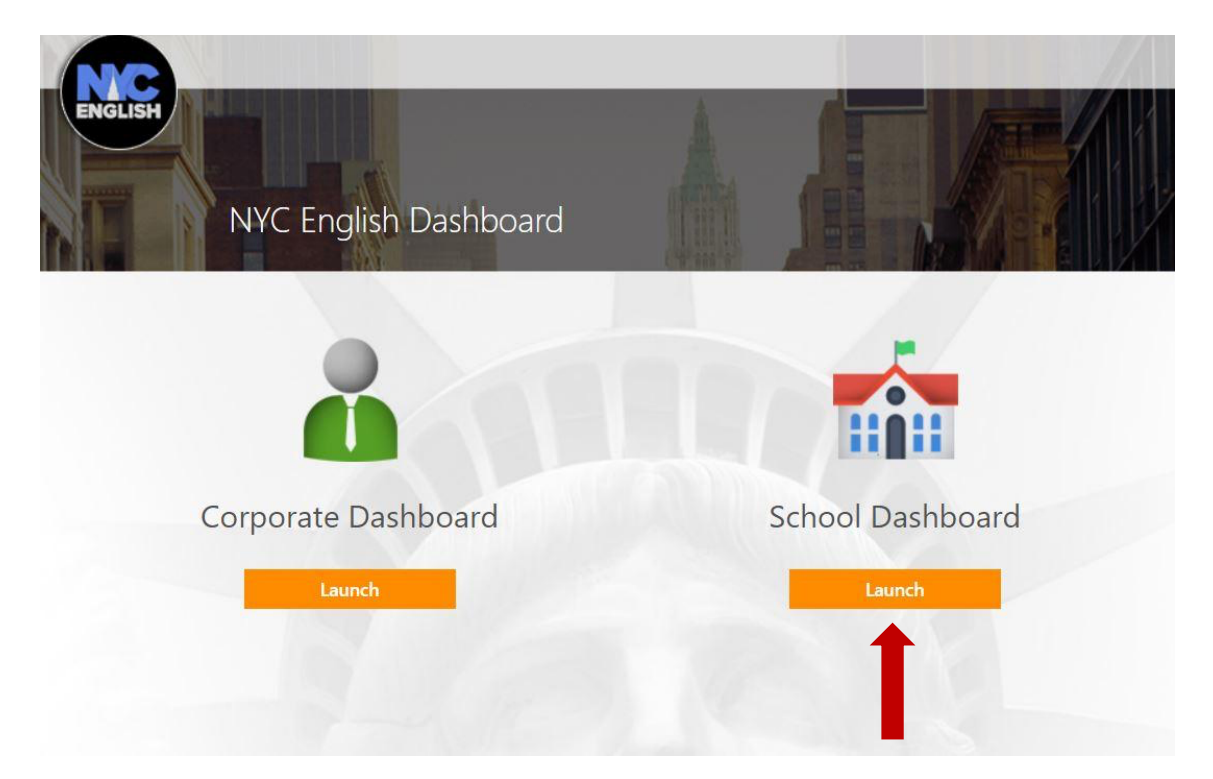

คลิก Log in และใส่ Username และ Password ที่ได้รับ

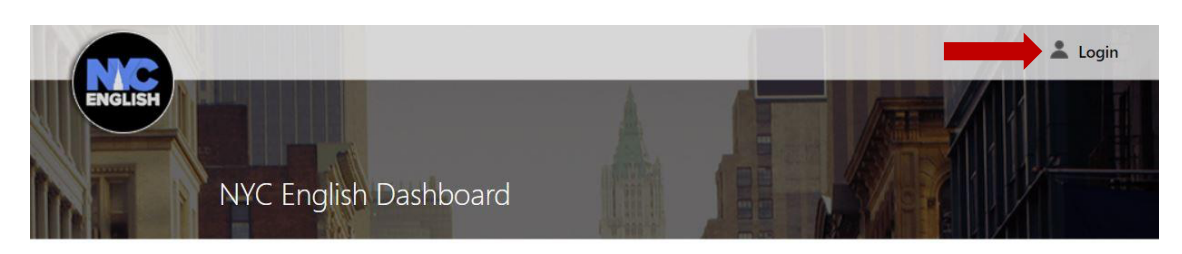

# Welcome to NYC English Dashboard

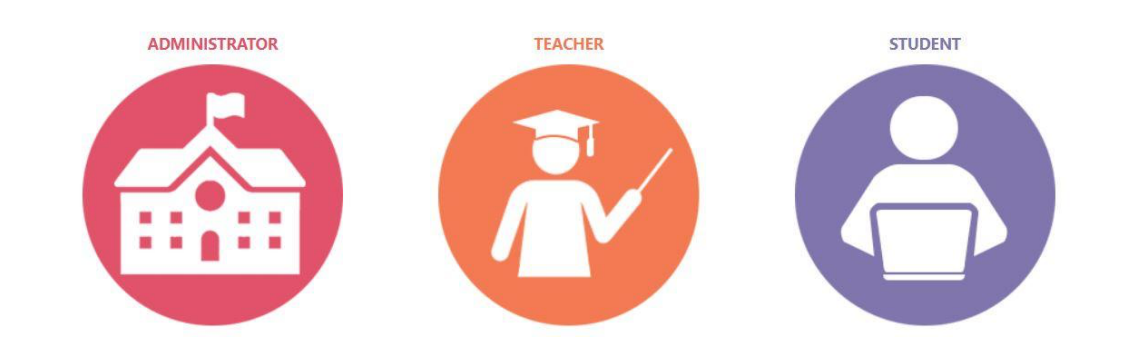

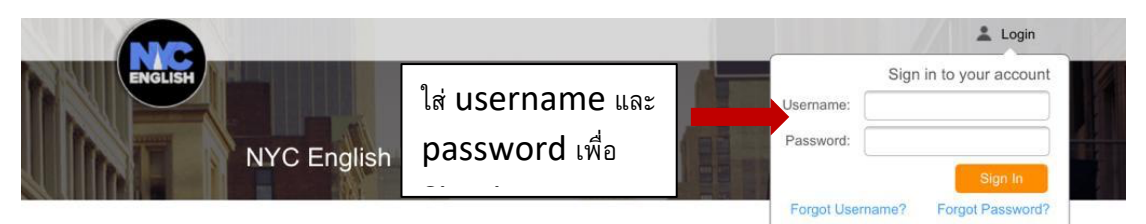

### Welcome to NYC English Dashboard

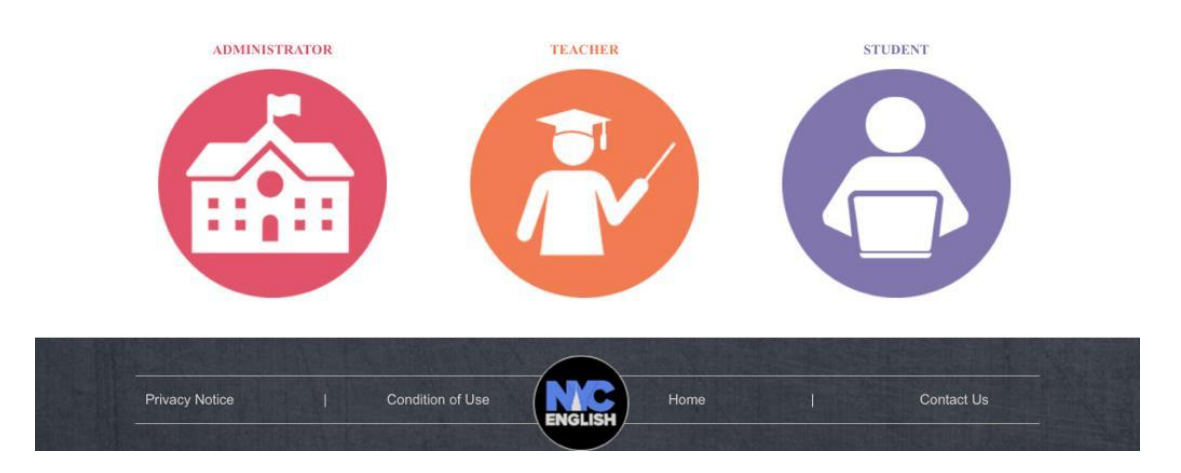

• คลิกที่ My Account และเลือก Go to Course

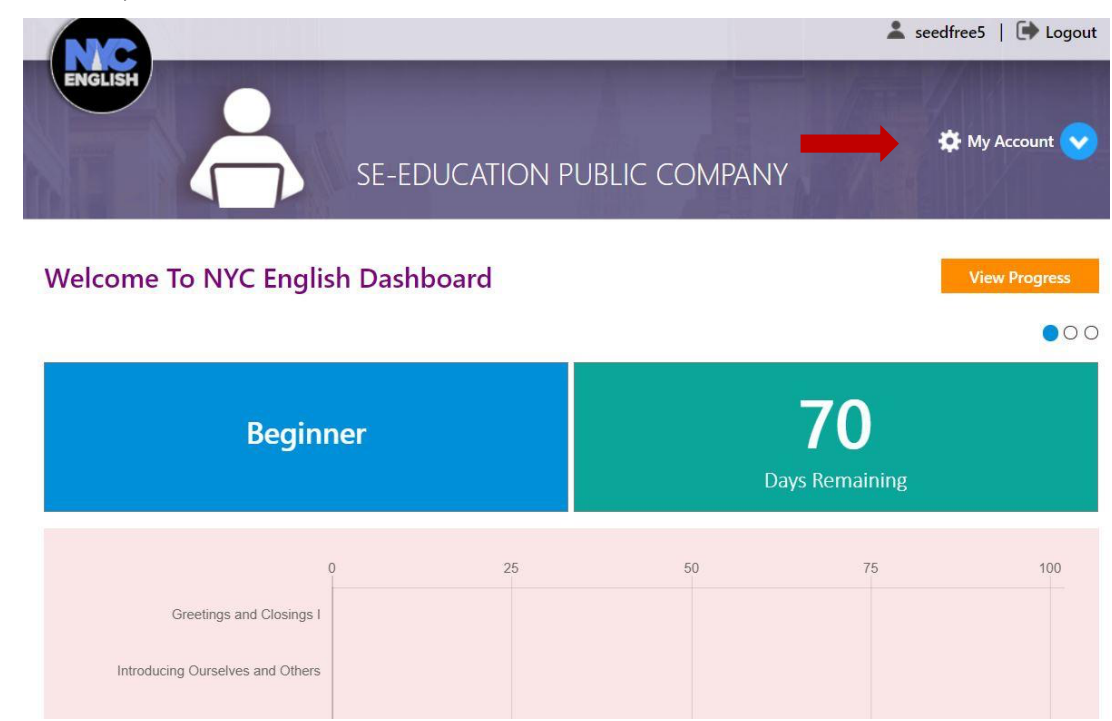

|                                     |                  | よ seedfree5   🕩 Logout     |
|-------------------------------------|------------------|----------------------------|
|                                     |                  | 🌣 My Account 👽             |
| SE-EDUCATION P                      | UDLIC COIVIPAINT | My Progress                |
|                                     |                  | My Placement Test Progress |
| Walasma Ta NIVC Familiah Dashkasard |                  | My Profile                 |
| weicome to NYC English Dashboard    |                  | Change Password            |
|                                     |                  | Go to Course               |
| Beginner                            | 7(<br>Days Rem   | aining                     |
| 0 25                                | 50               | 75 100                     |

ผู้เรียนเลือกทำ Placement Test 25 ข้อ ก่อนเข้าสู่บทเรียน

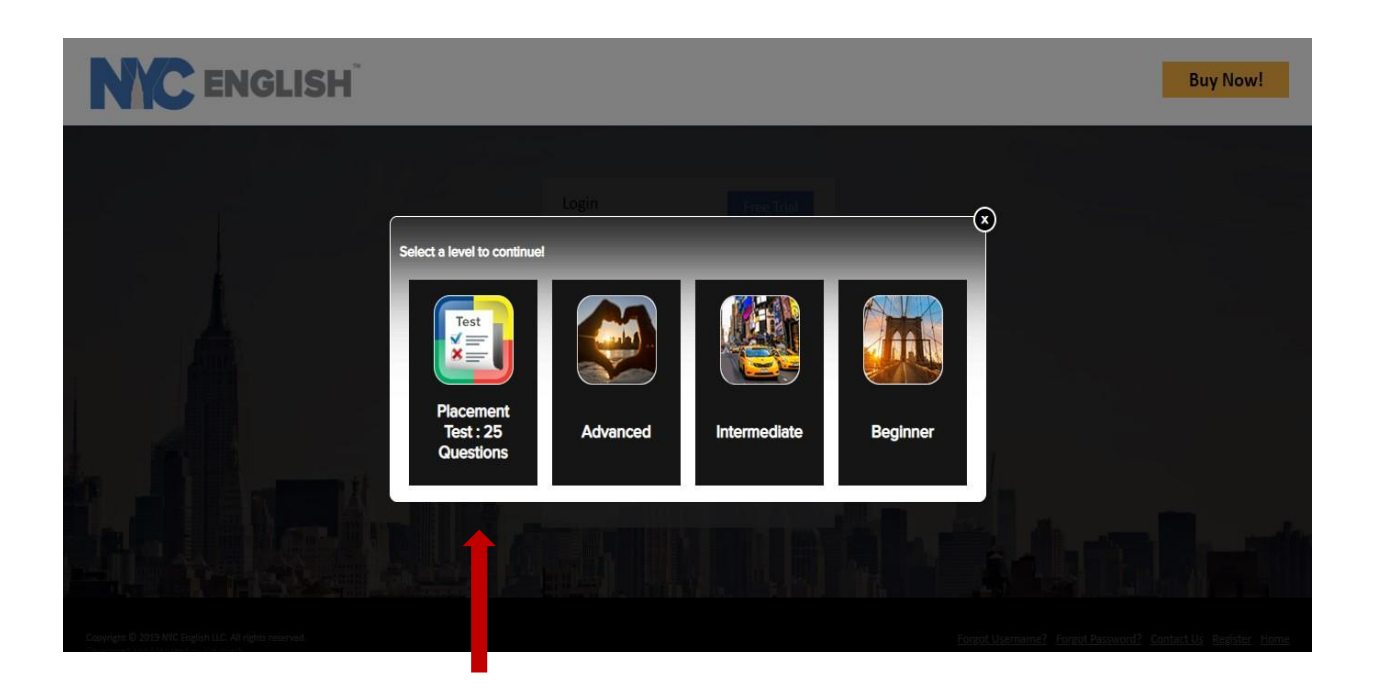

| Placement Test : 25 Questions |                                   | Logout |
|-------------------------------|-----------------------------------|--------|
| PLACEMENT TEST : 25 QUESTIONS |                                   |        |
| PLACEMENT TEST                | เลือก เพื่อเริ่มทำ Placement Test |        |

เมื่อทำ Placement Test เสร็จ ระบบจะแสดงผลแต่ละข้อของผู้เรียน ให้ผู้เรียนคลิก Next

| Home Placement Test : 25 Questions |           | A Next     |
|------------------------------------|-----------|------------|
| Summary                            |           | YOUR SCORE |
| Q1<br>Q2                           | Q3<br>Q4  |            |
| Q7                                 | Q9<br>Q10 | Q11 Q12    |

หากผู้เรียนทำ Placement Test ครบ 25 ข้อเสร็จสมบูรณ์ ระบบจะขึ้นข้อความแสดงความยินดี

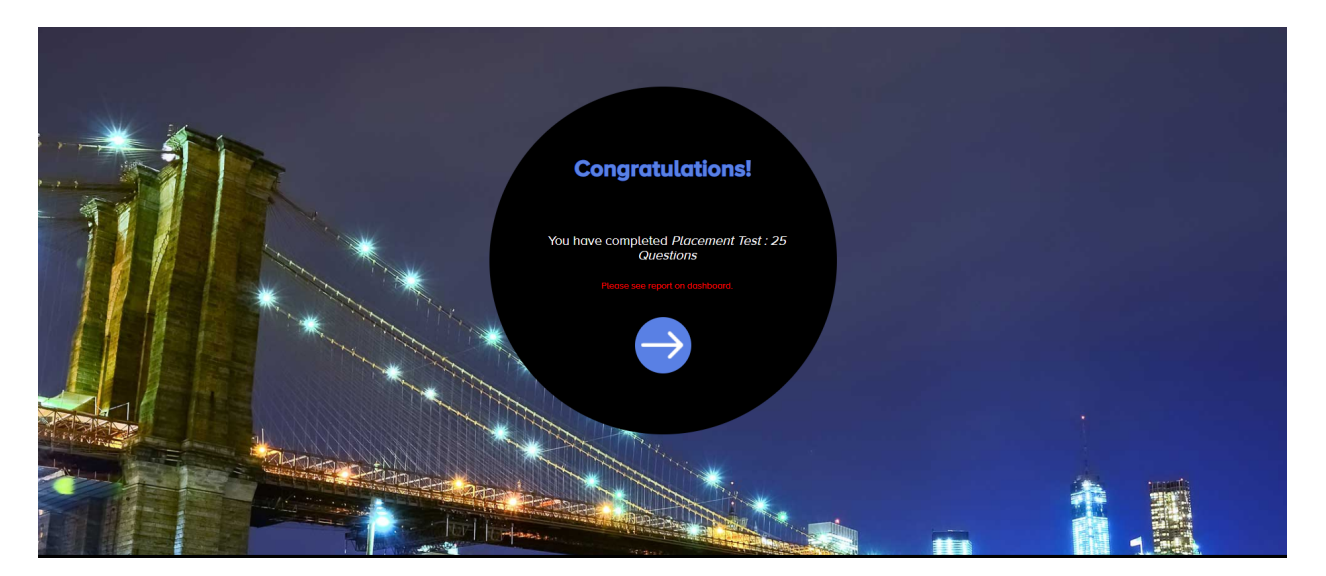

ให้ผู้เรียนกดปิด tab ปัจจุบัน เพื่อเข้าสู่บทเรียนต่อไป

1. ผู้เรียน Log in เข้าระบบเพื่อเริ่มต้นเข้าสู่บทเรียน และเลือกบทเรียนระดับ Beginner

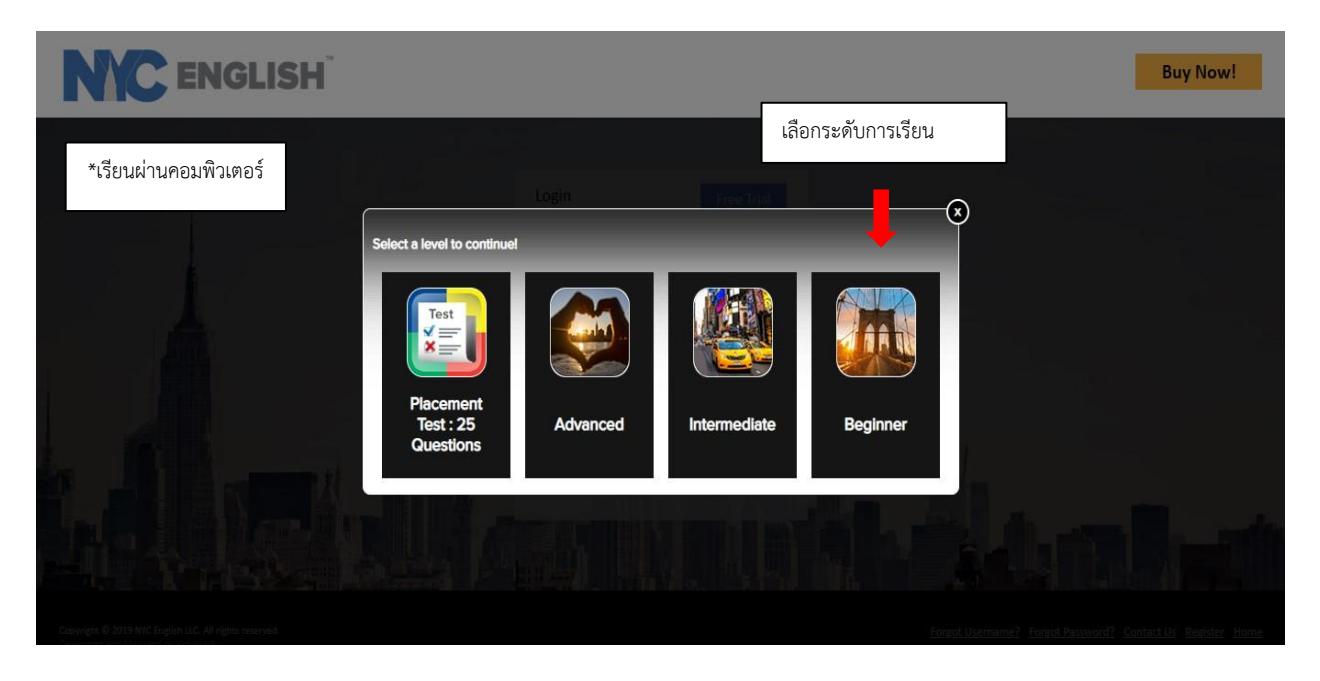

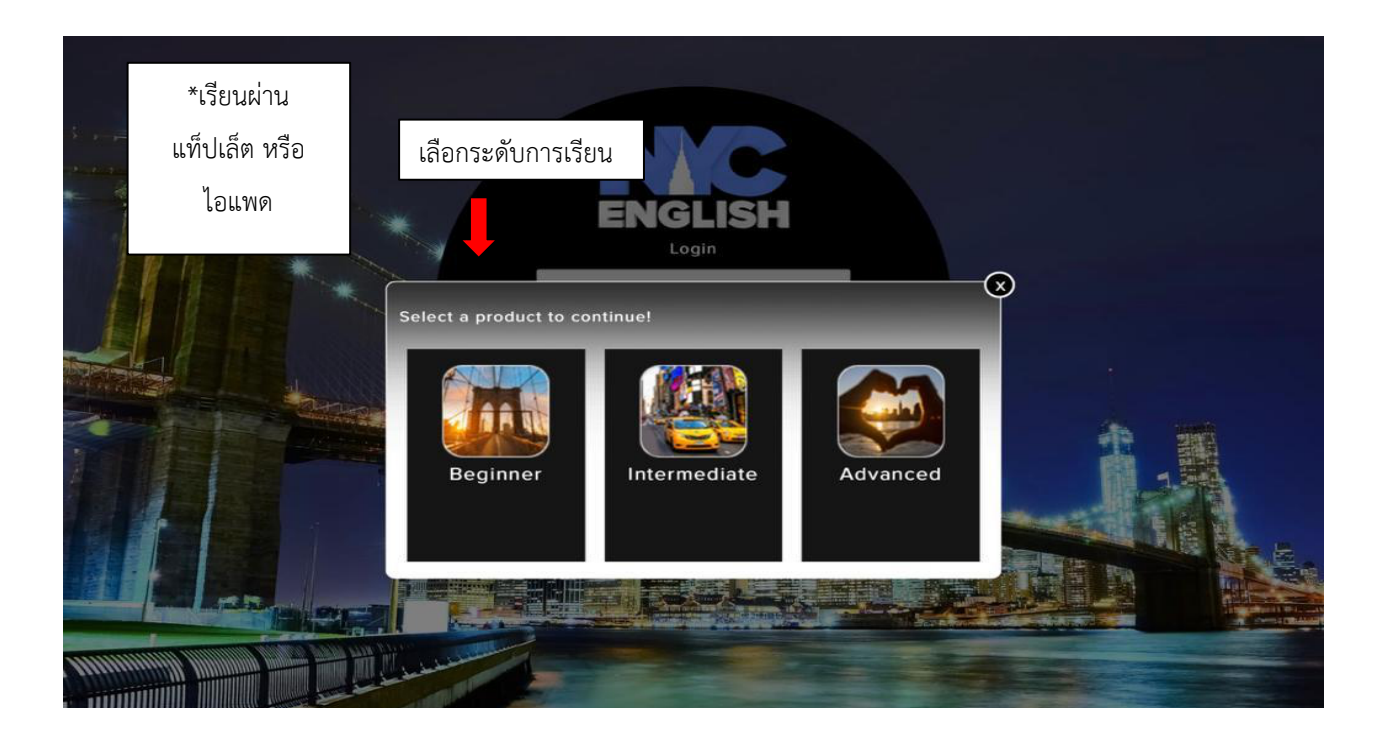

- Go to Dash Logout GREETINGS AND CLOSINGS I ENGLISH C C Greetings and Closings I HELD 2 Introducing Ourselves and Exercise - 01 Asking Simple Questions Angie D C Describing Yourself and Others PRE-QUIZ D HELO Exercise - 01 Angie Þ 0 Goodbye Bye H HOUSE See you late Take care Good nigh nycenglisn.net/lesson.ntml 1 × Э nycenglish.net wants to Use your microphone Allow Block
- 2. ผู้เรียนควรเรียนตามลำดับ และเรียนจนครบทุก lesson

หมายเหตุ: ผู้เรียนต้องอนุญาตให้ระบบใช้ Microphone ของอุปกรณ์ได้ เนื่องจากในบทเรียนจะมี ส่วนของการออกเสียงรวมอยู่ด้วย 3. ผู้เรียนควรเริ่มจาก Pre-Quiz ซึ่งจะเป็นคำถามก่อนเข้าสู่บทเรียนแต่ละบท

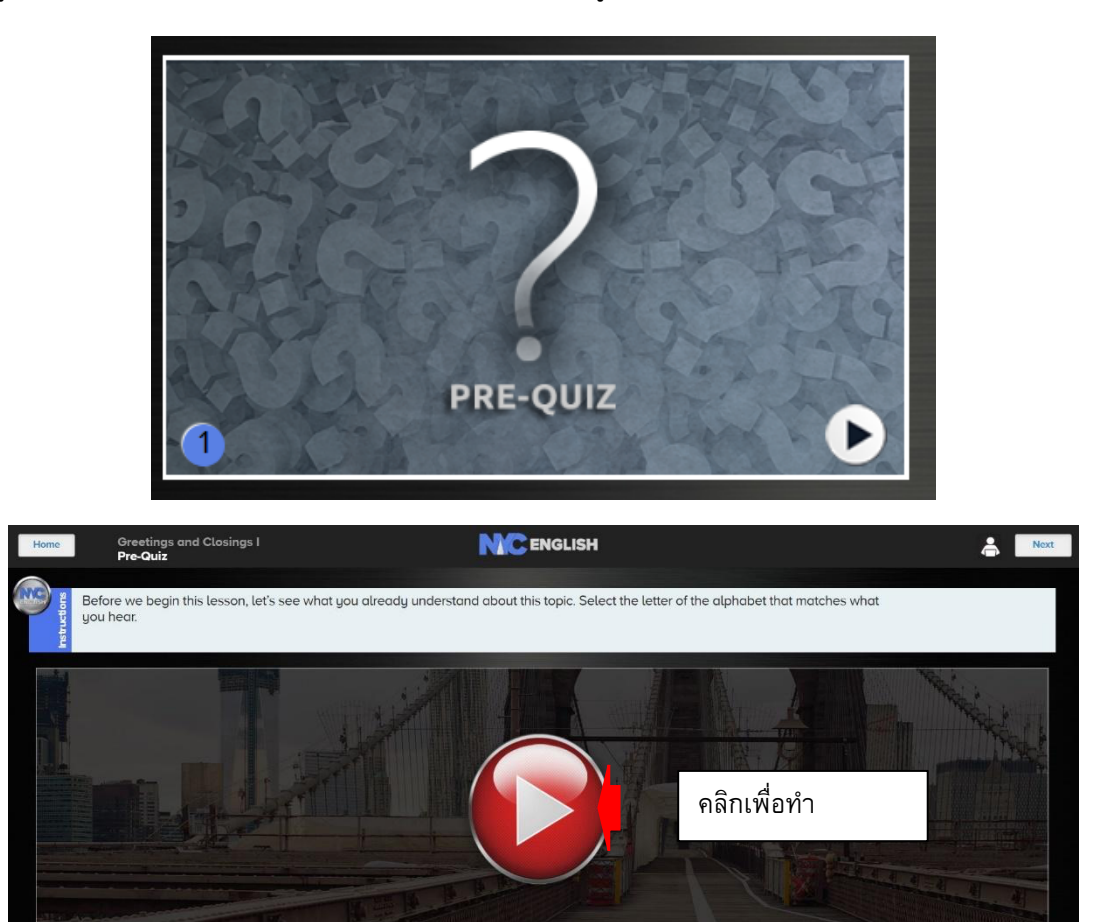

4. เมื่อทำเสร็จ ระบบจะแสดงผล Quiz ให้ผู้เรียน คลิก Next เพื่อเข้าสู่ lesson ต่อไปเรียนจนครบทุก

lesson และทำ Exercise และ Post-Test ทุก Theme

| Home Greetings and Closings I<br>Pre-Quiz | <b>NC</b> ENGLISH | A Next    |
|-------------------------------------------|-------------------|-----------|
| Summary                                   |                   | OUR SCORE |
|                                           |                   | Q5 Q6     |
|                                           |                   |           |

#### 5. ส่วนประกอบของบทเรียน

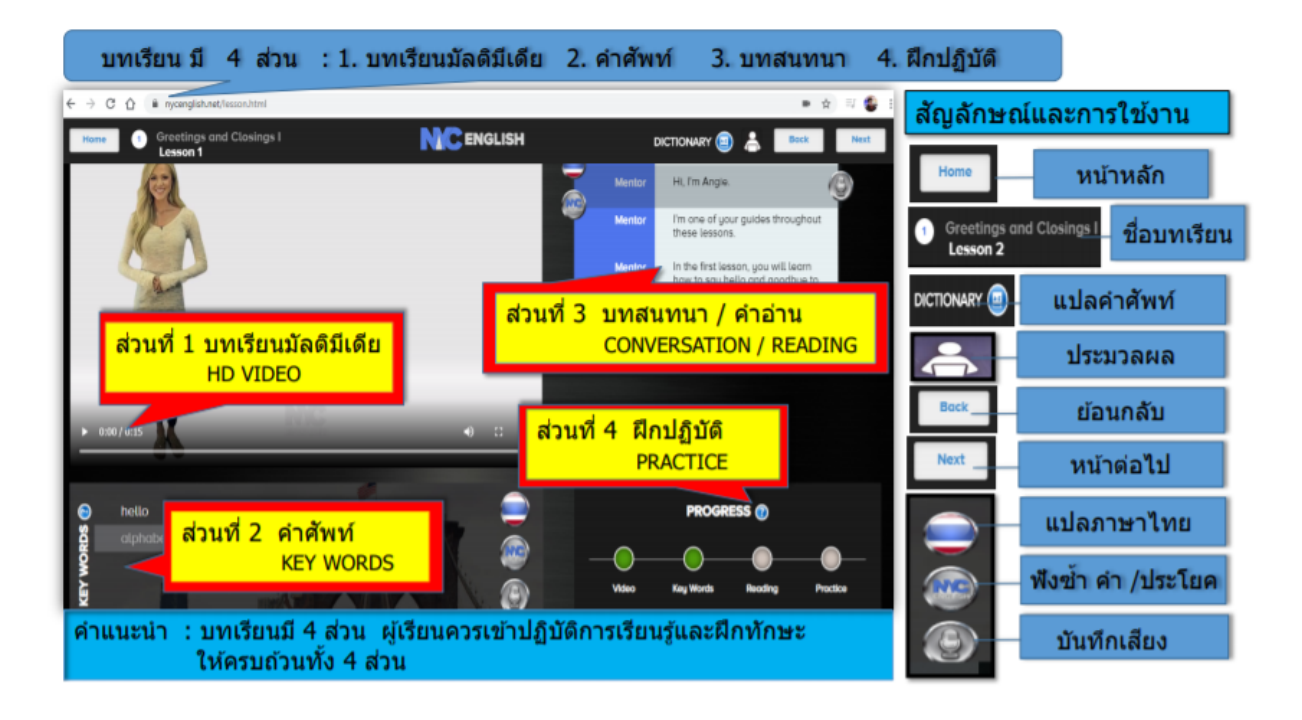

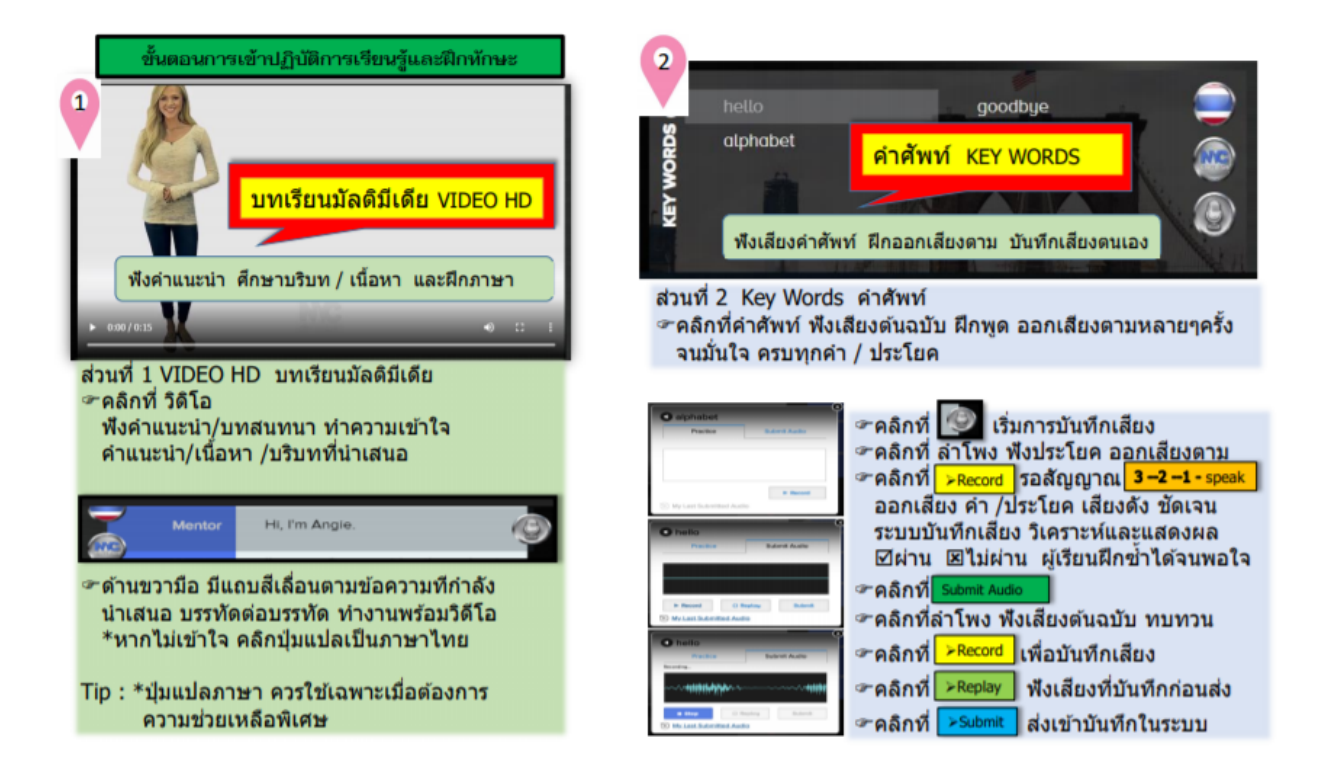

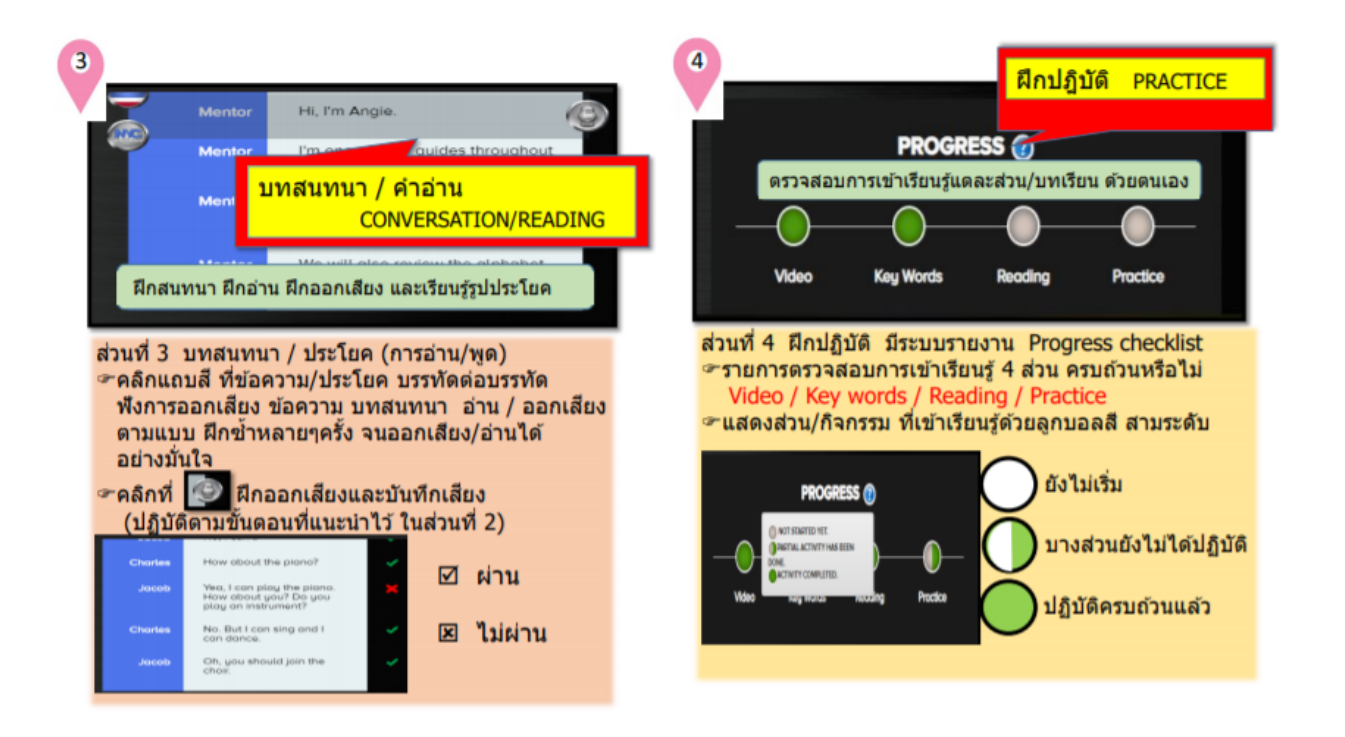

## <u>วิธีดูความคืบหน้าในการเรียนของผู้เรียน</u>

สามารถดูได้ผ่านทางเว็บไซต์ www.nycenglish.net เท่านั้น

1. เลือก My Account

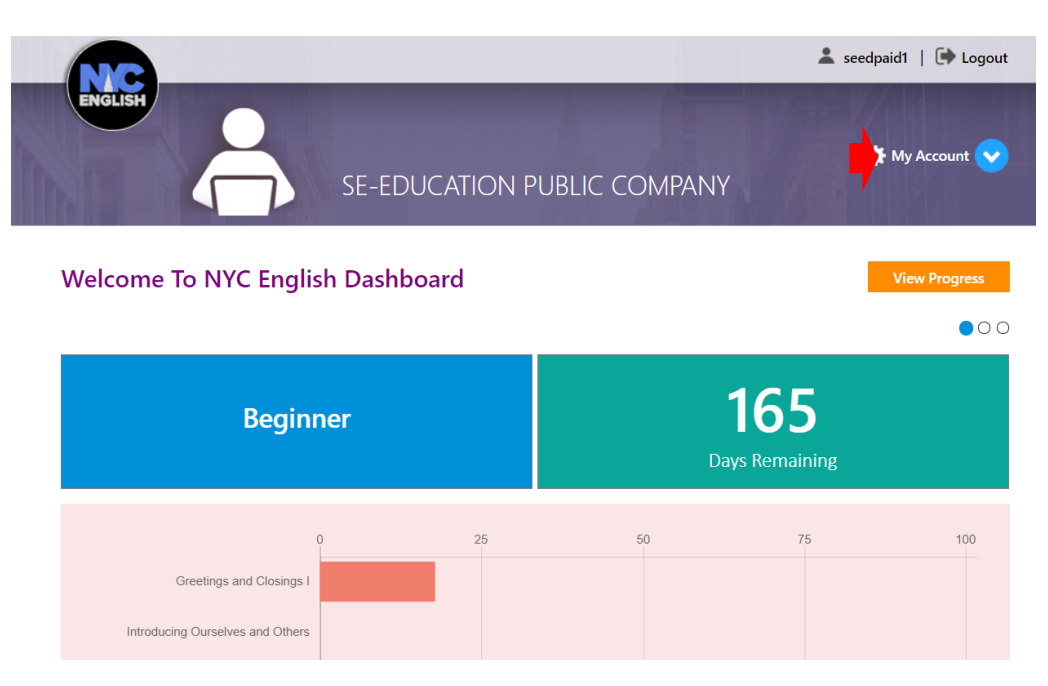

2. เลือก My Progress

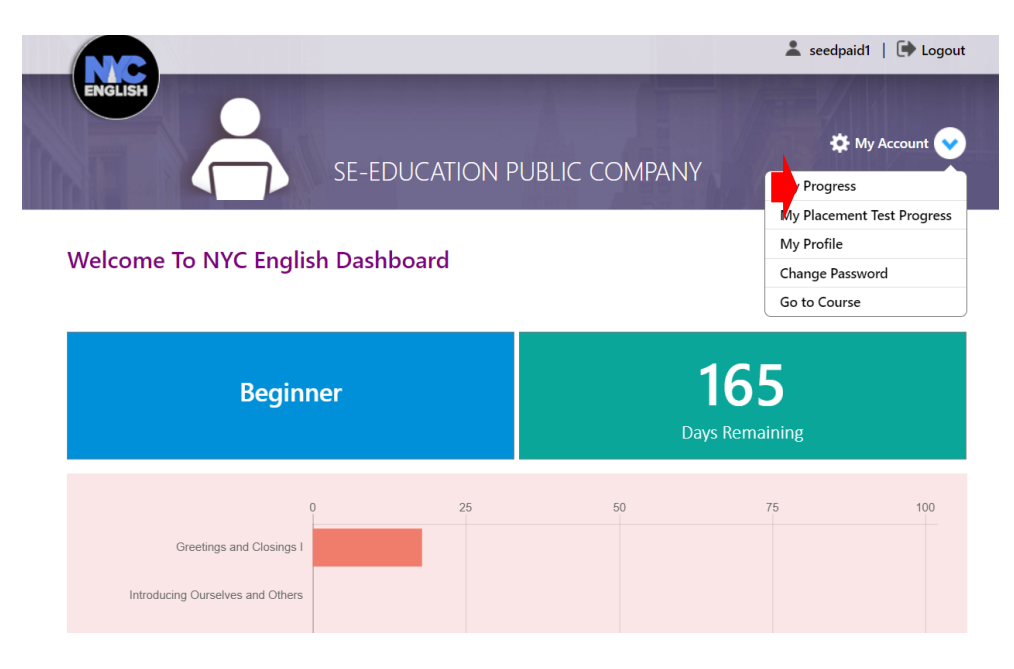

3. เลือก Level ของตน และบทเรียนที่ต้องการดู

|                                  |        |                        |              | 💄 se          | edpaid1   🕩 Logout |  |
|----------------------------------|--------|------------------------|--------------|---------------|--------------------|--|
| ENGLISH                          | SE-E   | EDUCATION PU           | BLIC COMPAN  | 1Y            | 🌣 My Account 💙     |  |
| Welcome To NYC Engl*             | View P | rogress                |              | ×             | View Progress      |  |
|                                  | Level  | Beginner               |              | •             |                    |  |
| Begir                            | Lesson | Greetings and Closings | I - Lesson 1 | • 54          |                    |  |
|                                  |        |                        | View         | emaining<br>w |                    |  |
|                                  | 0      | 25                     | 50           | 75            | 100                |  |
| Greetings and Closings I         |        |                        |              |               |                    |  |
| Introducing Ourselves and Others |        |                        |              |               |                    |  |

4. ระบบจะแสดงความคืบหน้าในการเรียนแต่ละส่วนเป็น เปอร์เซ็นต์

|                                |                                                 |           | Print                  | Export To PDF                  | Export To Exce   |  |
|--------------------------------|-------------------------------------------------|-----------|------------------------|--------------------------------|------------------|--|
| Meechoke Thongsawai            |                                                 |           |                        |                                |                  |  |
| Email : seed@demo.com          | License Status: Active                          |           | Pre-Qu                 | iiz Average : 100              |                  |  |
| Registration Date: 28 Apr 2020 | tion Date: 28 Apr 2020 Total Completion %: 0.60 |           | Post-Test Average : NA |                                |                  |  |
| el: Beginner                   |                                                 |           |                        |                                |                  |  |
| Theme                          | Pre-Quiz                                        | Post-Test | Wr<br>(No              | iting Prompt<br>. of Attempts) | Total Completion |  |
| Greetings and Closings I       | 100%                                            | NA        |                        | NA                             | 17.86%           |  |
| • Lesson 1                     |                                                 |           |                        |                                | 75%              |  |
| Gonversation Lines ○           |                                                 |           |                        |                                | 100%             |  |
| S Keywords ⊂                   |                                                 |           |                        |                                | 100%             |  |
| <b>v</b> ideos                 |                                                 |           |                        |                                | 100%             |  |
| Module practice                |                                                 |           |                        |                                | 0%               |  |
| • Lesson 2                     |                                                 |           |                        |                                | 50%              |  |
| Exercise 1                     |                                                 |           |                        |                                | Attempted        |  |

#### Students Progress

5. Conversation Lines และ Keywords สามารถเช็คได้ว่าเสียง matched หรือ unmatched

| $\bigcirc$                                                                              |       | 0                 | <b>(2)</b>    |
|-----------------------------------------------------------------------------------------|-------|-------------------|---------------|
| Conversation Line                                                                       | Audio | Analyzer<br>Score | Teacher Score |
| Hi, I'm Angie.                                                                          | N/A   | N/A               | N/A           |
| 'm one of your guides throughout these<br>essons.                                       | N/A   | N/A               | N/A           |
| n the first lesson, you will learn how to say<br>ello and goodbye to people in English. | N/A   | N/A               | N/A           |
| Ve will also review the alphabet and practice pelling words.                            | N/A   | N/A               | N/A           |